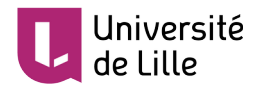

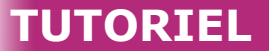

# PRISE EN MAIN DE L'OUTIL DE CLASSE VIRTUELLE BIGBLUEBUTTON VIA MOODLE

## SE CONNECTER À L'ACTIVITÉ DANS L'ESPACE DE COURS MOODLE

Cliquez sur « Entrer dans la session »

| Classe virtuelle du 18/03/2020 - 15h à 15h30                                      |
|-----------------------------------------------------------------------------------|
| Cette salle de conférence est prête. Vous pouvez rejoindre la session maintenant. |
|                                                                                   |
| Entrer dans la session<br>្តាកា                                                   |

Selon les indications de votre enseignant, choisir « Microphone » si vous devez participer ou « Écoute seule ». Sans indication, choisissez « Microphone » et vous pourrez le couper après si nécessaire :

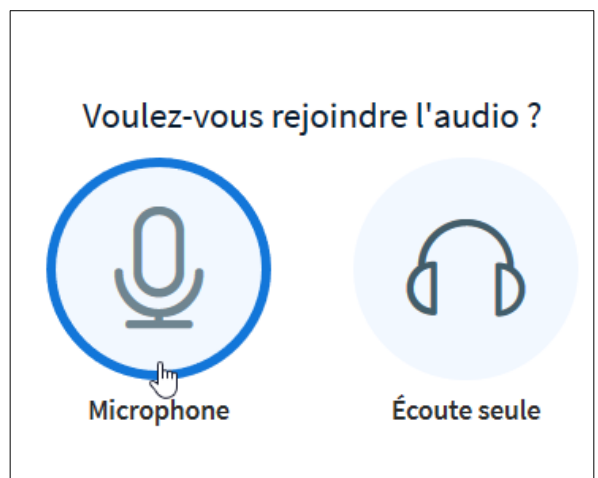

Si vous avez sélectionné « Microphone », testez votre micro (il est possible que vous n'entendiez pas ou peu l'écho, validez quand même)

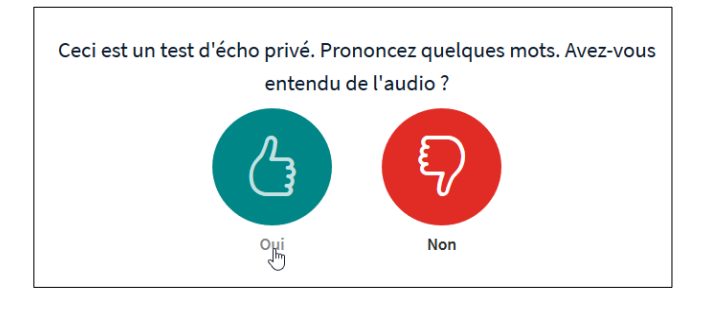

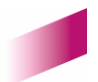

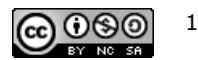

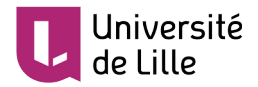

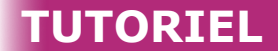

Une pop-up surgit pour vous confirmer que le son est activé

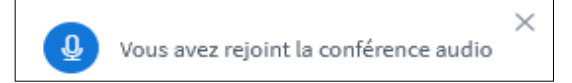

[Si vous rencontrez des problèmes d'activation du son et/ou du micro, voyez le tutoriel suivant : <u>Paramétrer son et micro sur PC</u>]

Attention, il ne faut pas activer votre caméra afin d'éviter un important ralentissement du réseau et de permettre au plus grand nombre d'utiliser cet outil.

## **PARTICIPER PENDANT UNE SESSION**

#### ACTIVER/COUPER SON MICRO

Cliquez sur le picto micro en bas pour activer ou couper votre micro

### OUTILS POUR COMMUNIQUER

Dans un premier temps, il faut afficher le panneau latéral (en haut à droite) :

Afficher / Cacher le panneau latéral  $\rightarrow$ 

Il est important pour que chacun puisse participer et faciliter les échanges, de bien utiliser les différents outils à disposition :

| MESSAGES              |                                      |                 |
|-----------------------|--------------------------------------|-----------------|
| R Discussion publique | écrire dans l'espace de chat (clava  | rdage)          |
| NOTES                 |                                      |                 |
| Notes Partagées       |                                      |                 |
| UTILISATEURS (2)      |                                      |                 |
| Van Valerie (Vous)    | lever la main pour demander la paro  | le, pour cela : |
|                       | 1) cliquez sur votre nom             |                 |
| Pa Paul               | 2) cliquez sur « Définir le statut » | us)             |
| ·                     | 3) cliquez sur « Lever la main »     |                 |
|                       |                                      | 🕗 Éloigné       |
|                       |                                      | A Lover la main |

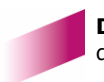

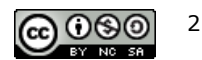

Indécis